## Passo a passo para Agendar Prova de Vida (Videoconferência e Domiciliar)

1) Clicar em "Agendar Atendimento".

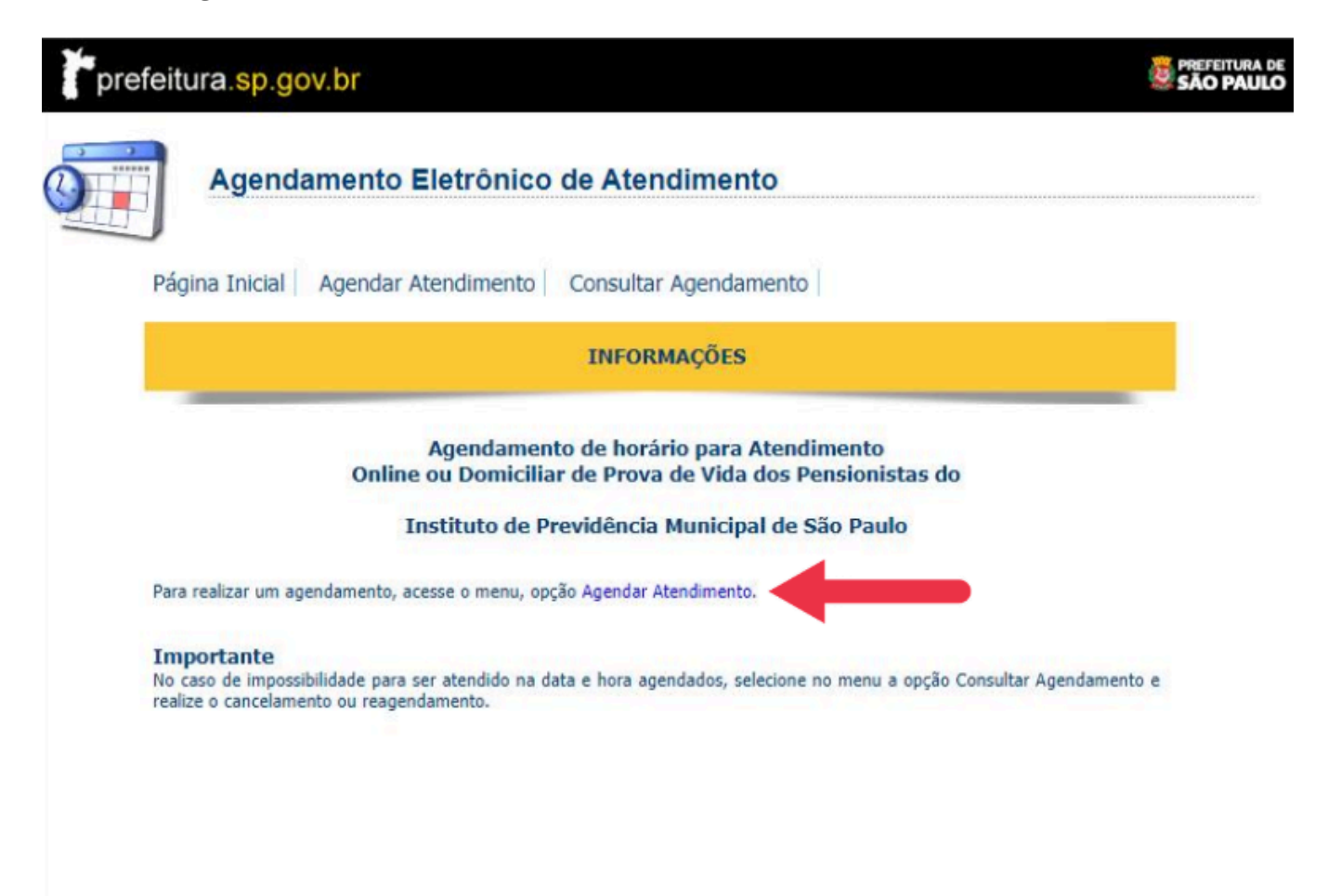

2) Identificação da pessoa a ser atendida.

|                     | Agendamento Eletrônico de /                                                   | Atendimento                       |                                                      |
|---------------------|-------------------------------------------------------------------------------|-----------------------------------|------------------------------------------------------|
| Pági<br>Para agend  | a Inicial   Agendar Atendimento   Con<br>ar o seu atendimento preencha os cam | sultar Agendamento<br>pos abaixo: | Preencher CPF, data de<br>nascimento, nome, e-mail e |
| DADOSC              | ADASTRAIS                                                                     |                                   | telefone.                                            |
| * CPF:<br>* Nome:   |                                                                               | * Data de Nascimento: (           |                                                      |
| ► CONT<br>* E-mail: | το                                                                            |                                   |                                                      |
| * Celular           |                                                                               | Telefone:                         | Ramal:                                               |
|                     |                                                                               |                                   | Limpar Avançar >>                                    |

3) Selecionar o Assunto e o Serviço.

| 0 | Agend                                                | amento Eletrônico d                                                 | le Atendimento                                                              |                                                             |
|---|------------------------------------------------------|---------------------------------------------------------------------|-----------------------------------------------------------------------------|-------------------------------------------------------------|
|   | Página Inicial                                       | Agendar Atendimento                                                 | Consultar Agendamento                                                       |                                                             |
| S | elecione abaixo o as                                 | ssunto e o local para atend                                         | limento:                                                                    |                                                             |
| _ |                                                      |                                                                     |                                                                             | * campos obrigatórios                                       |
|   | SELEÇÃO DE SER                                       | VIÇO(S) E LOCAL DE ATEI                                             | NDIMENTO                                                                    |                                                             |
|   |                                                      |                                                                     |                                                                             |                                                             |
|   | * Assunto:                                           | * Serviço:                                                          | * Zona:                                                                     | * Local:                                                    |
|   | Selecione>                                           | ✓ Selecione>                                                        | ✓ Selecione> ✓                                                              | Selecione> 🗸                                                |
|   | Selecione><br>Atendimento Domio<br>Atendimento Video | ciliar ;o(s) selecionado(<br>conferência                            | s)                                                                          |                                                             |
|   | Inserir serviço                                      | Para inserir um serviço, selecio<br>permitido repetir o procediment | ne-o e clique no botão "inserir serv<br>o para inserir mais de um serviço p | viço" ao lado. Dependendo do assunto, é<br>por agendamento. |
|   |                                                      |                                                                     |                                                                             |                                                             |
|   | ► SERVIÇO(S) SELI                                    | ECIONADO(S)                                                         |                                                                             |                                                             |
|   | L                                                    |                                                                     |                                                                             |                                                             |
|   |                                                      |                                                                     |                                                                             | Limpar << Voltar Avançar >>                                 |

Aparecerá a seguinte mensagem:

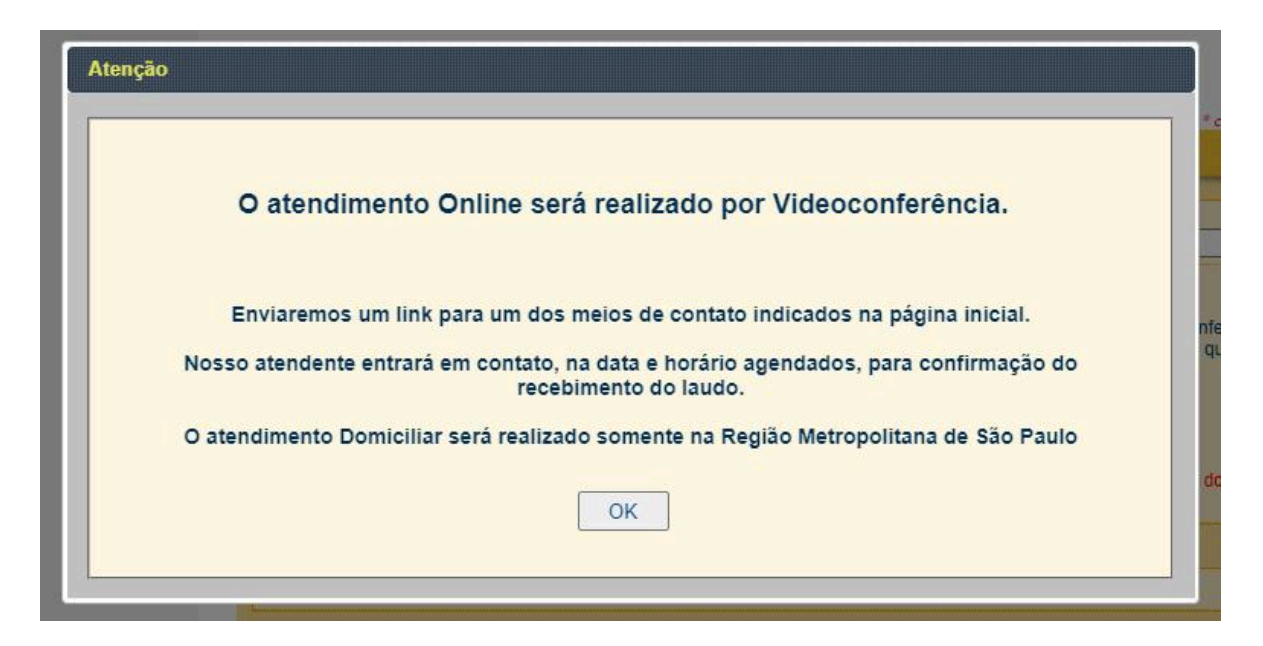

Clicar em "OK".

4) Clicar em "Inserir Serviço".

| Página Inicial       Agendar Atendimento       Consultar Agendamento         elecione abaixo o assunto e o local para atendimento:         * campos obrigate         * campos obrigate         * SELEÇÃO DE SERVIÇO(S) E LOCAL DE ATENDIMENTO         * Assunto:       * Serviço:       * Zona:       * Local:         Atendimento Videocont        Atendimento Videoconferência       * Local:         Informações sobre o(s) serviço(s) selecionado(s)       Na data agendada, nosso atendente enviará por e-mail o link da ferramenta para o atendimento através de video conferência, lembrando que, será considerada realizada a prova de vida quando da execução completa do atendimento com boa qualidade de video e áudio. Ter em mãos documento original com foto e atualizado.         Inserir serviço       Para inserir um serviço, selecione-o e clique no botão "inserir serviço" ao lado. Dependendo do assunto, é permitido repetir o procedimento para inserir mais de um serviço por agendamento.                                                                                                    |                                                                                            |                                                                                         |                                                                                                    |                                                                                                    |                                                                                                    |
|----------------------------------------------------------------------------------------------------|--------------------------------------------------------------------------------------------|-----------------------------------------------------------------------------------------|----------------------------------------------------------------------------------------------------|----------------------------------------------------------------------------------------------------|----------------------------------------------------------------------------------------------------|
| elecione abaixo o assunto e o local para atendimento:<br>* campos obrigate<br>SELEÇÃO DE SERVIÇO(S) E LOCAL DE ATENDIMENTO<br>* Assunto:<br>* Assunto:<br>* Serviço:<br>* Serviço:<br>* Zona:<br>* Local:<br>IPREM Videoconferência<br>* Local:<br>IPREM Videoconferência<br>* Local:<br>IPREM Videoconferência<br>* Local:<br>IPREM Videoconferência<br>* Local:<br>IPREM Videoconferência<br>* Local:<br>IPREM Videoconferência<br>* Local:<br>IPREM Videoconferência<br>* Local:<br>IPREM Videoconferência<br>* Local:<br>IPREM Videoconferência<br>* Local:<br>IPREM Videoconferência<br>* Local:<br>* Local: | Página In                                                                                  | icial Agen                                                                              | dar Atendimento Cons                                                                                                    | sultar Agendamento                                                                                                    |                                                                                                    |
| * Campos obrigate         * Assunto:       * Serviço:       * Zona:       * Local:         Atendimento Videoconf        Atendimento Videoconferência       * Local:       IPREM Videoconferência         • Informações sobre o(s) serviço(s) selecionado(s)         Na data agendada, nosso atendente enviará por e-mail o link da ferramenta para o atendimento através de vídeo conferência, lembrando que, será considerada realizada a prova de vida quando da execução completa do atendimento com boa qualidade de vídeo e áudio. Ter em mãos documento original com foto e atualizado.         Inserir serviço       Para inserir um serviço, selecione-o e clique no botão "inserir serviço" ao lado. Dependendo do assunto, é permitido repetir o procedimento para inserir mais de um serviço por agendamento.                                                                                                    | lecione abaix                                                                              | o o assunto                                                                             | e o local para atendime                                                                                                    | nto:                                                                                                    |                                                                                                    |
| SELEÇÃO DE SERVIÇO(S) E LOCAL DE ATENDIMENTO         * Assunto:       * Serviço:       * Zona:       * Local:         Atendimento Videocont        Atendimento Videoconferênci:       Selecione>        IPREM Videoconferência         > Informações sobre o(s) serviço(s) selecionado(s)         Na data agendada, nosso atendente enviará por e-mail o link da ferramenta para o atendimento através de vídeo conferência, lembrando que, será considerada realizada a prova de vida quando da execução completa do atendimento com boa qualidade de vídeo e áudio. Ter em mãos documento original com foto e atualizado.         Inserir serviço       Para inserir um serviço, selecione-o e clique no botão "inserir serviço" ao lado. Dependendo do assunto, é permitido repetir o procedimento para inserir mais de um serviço por agendamento.                                                                                                    |                                                                                            |                                                                                         |                                                                                                    |                                                                                                    | F compact above the                                                                                                    |
| * Assunto: * Serviço: * Zona: * Local: IPREM Videoconferência * Atendimento Videoconf · Atendimento Videoconferênci: · Selecione> · IPREM Videoconferência · IPREM Videoconferência · IPREM Videoconferência · IPREM Videoconferência · IPREM Videoconferência · IPREM Videoconferência · IPREM Videoconferência, Iembrando que, será considerada realizada a prova de vida quando da execução completa do atendimento com boa qualidade de vídeo e áudio. Ter em mãos documento original com foto e atualizado. Inserir serviço Para inserir um serviço, selecione-o e clique no botão "inserir serviço" ao Iado. Dependendo do assunto, é permitido repetir o procedimento para inserir mais de um serviço por agendamento.                                                                                                    |                                                                                            | SERVICOUS                                                                               |                                                                                                    | MENTO                                                                                                    | campos obrigan                                                                                                    |
| * Assunto:       * Serviço:       * Zona:       * Local:         Atendimento Videoconi ∨       Atendimento Videoconferênci: ∨       Selecione> ∨       IPREM Videoconferência         > Informações sobre o(s) serviço(s) selecionado(s)         Na data agendada, nosso atendente enviará por e-mail o link da ferramenta para o atendimento através de video conferência, lembrando que, será considerada realizada a prova de vida quando da execução completa do atendimento com boa qualidade de video e áudio. Ter em mãos documento original com foto e atualizado.         Inserir serviço       Para inserir um serviço, selecione-o e clique no botão "inserir serviço" ao lado. Dependendo do assunto, é permitido repetir o procedimento para inserir mais de um serviço por agendamento.                                                                                                    | LLLYAUDL                                                                                   | SERVIÇO(S                                                                               | ) E EUGAE DE ATERDA                                                                                                    |                                                                                                    |                                                                                                    |
| <ul> <li>► Informações sobre o(s) serviço(s) selecionado(s)</li> <li>Na data agendada, nosso atendente enviará por e-mail o link da ferramenta para o atendimento através de vídeo conferência, lembrando que, será considerada realizada a prova de vida quando da execução completa do atendimento com boa qualidade de vídeo e áudio. Ter em mãos documento original com foto e atualizado.</li> <li>Inserir serviço</li> <li>Para inserir um serviço, selecione-o e clique no botão "inserir serviço" ao lado. Dependendo do assunto, é permitido repetir o procedimento para inserir mais de um serviço por agendamento.</li> </ul>                                                                                                    | * Assunto:<br>Atendimento                                                                  | Videocon! 🗸                                                                             | * Serviço:<br>Atendimento Videoconfe                                                                                                    | *Zona:<br>erênci.♥ Selecione>♥                                                                                                    | * Local:<br>IPREM Videoconferência                                                                                                    |
|                                                                                                    | ► Informaçõe<br>la data agendad<br>embrando que, s<br>rídeo e áudio. Te<br>Inserir serviço | s sobre o(s) s<br>a, nosso atenc<br>erá considera<br>r em mãos do<br>Para in<br>permiti | erviço(s) selecionado(s)<br>dente enviará por e-mail o lin<br>da realizada a prova de vida<br>cumento original com foto e a<br>serir um serviço, selecione-o<br>do repetir o procedimento pa | k da ferramenta para o atendim<br>quando da execução completa<br>atualizado.<br>e clique no botão "inserir serviç<br>ra inserir mais de um serviço po | ento através de vídeo conferência,<br>do atendimento com boa qualidade de<br>co" ao lado. Dependendo do assunto, é<br>or agendamento. |
|                                                                                                    | ► SERVIÇO(S                                                                                | SELECIONA                                                                               | DO(S)                                                                                                    |                                                                                                    |                                                                                                    |
| ► SERVIÇO(S) SELECIONADO(S)                                                                                                    |                                                                                            |                                                                                         |                                                                                                    |                                                                                                    |                                                                                                    |

Limpar << Voltar Avançar >>

E logo após, clicar em "Avançar".

| Agendamen                                                           | to Eletrônico de Atendin                                                             | nento                                              |                                       |                 |
|---------------------------------------------------------------------|--------------------------------------------------------------------------------------|----------------------------------------------------|---------------------------------------|-----------------|
| Página Inicial Agen                                                 | dar Atendimento Consultar Age                                                        | endamento                                          |                                       |                 |
|                                                                     | a legal new standingster                                                             |                                                    |                                       |                 |
| secione abaixo o assunto                                            | e o local para atendimento:                                                          |                                                    |                                       | * campos obriga |
| ELEÇÃO DE SERVIÇO(S                                                 | E LOCAL DE ATENDIMENTO                                                               |                                                    |                                       | sempos conge    |
| * Assunto:                                                          | * Servico:                                                                           | * Zona:                                            | * Local:                              |                 |
| Atendimento Videoconi V                                             | Atendimento Videoconferênci:                                                         | Selecione> V                                       | IPREM Videoconfi                      | erência         |
| Inserir serviço Para in                                             | serir um serviço, selecione-o e clique n<br>lo repetir o procedimento para inserir n | o botão "inserir serviço<br>nais de um serviço por | " ao lado. Dependendo<br>agendamento. | do assunto, é   |
|                                                                     | 00/8                                                                                 |                                                    |                                       |                 |
| <ul> <li>SERVIÇO(S) SELECIONA</li> <li>Serviços em ordem</li> </ul> | de execução Observações                                                              | Docu                                               | mentação                              | Exc             |
| Atendimento Videoco                                                 | onferência                                                                           | Gr D                                               | ocumentos                             | SI              |
|                                                                     |                                                                                      |                                                    |                                       |                 |
|                                                                     |                                                                                      |                                                    |                                       |                 |

5) Ao escolher a data, os horários disponíveis para atendimento aparecerão, escolha o horário desejado e clique em "Avançar".

| I selecionado: IPREM Vide  | oconferência       |       |           |     |       |  |
|----------------------------|--------------------|-------|-----------|-----|-------|--|
| Agenda ab                  | erta até 31/07/202 | 14    |           |     |       |  |
|                            |                    |       |           |     | 09:30 |  |
| •                          | Julho              | 2024  |           | •   | 09:45 |  |
| Dom                        | Seg Ter O          | a Qui | Ser       | Sáb | 10:00 |  |
| Dom                        | org ici at         | a dan | UCA       | oub | 10:15 |  |
|                            | 1 2                | 3 4   | 5         | 6   | 10:30 |  |
| 7                          | 8 9 1              | 0 11  | 12        | 13  | 10:45 |  |
| 14                         | 15 16 1            | 7 18  | 19        | 20  | 11:00 |  |
|                            | 22 22 2            | 4 25  | 26        |     | 11.10 |  |
| 23                         | 22 23 2            | 4 25  | 20        | 27  | 11:30 |  |
| 28                         | 29 30 3            | 1     |           |     | 12:15 |  |
|                            |                    |       |           |     | 12:10 |  |
|                            |                    |       |           |     | 12:45 |  |
|                            |                    |       | Disponív  | el  |       |  |
|                            |                    | 1     | ndisponív | el  |       |  |
| (increase)                 | 05/07/             | 2024  |           |     |       |  |
| Data seleci<br>Hora seleci | ionada: 25/0//     | 2024  |           |     |       |  |
|                            |                    |       |           |     |       |  |

6) Para confirmar o agendamento, digite o código da imagem e clique em "Concluir".

| DADOS DO AGEND                           | AMENTO                                                                                                 |                                                                                           |                                                                        |                              |
|------------------------------------------|----------------------------------------------------------------------------------------------------|-------------------------------------------------------------------------------------------|------------------------------------------------------------------------|------------------------------|
| Data Agendada                            |                                                                                                    |                                                                                           | - TELEATENDIM                                                          | ENTO                         |
| CPF:<br>Nome:<br>Celular:                | nte                                                                                                    | Telefone:                                                                                 | ] Ramal:                                                               |                              |
| Atendin<br>Na data<br>de víde<br>complet | nento: Não presencial.<br>agendada nosso atende<br>o conferencia, lembrando<br>ta do atendimento com b | nte enviará por e-mail o lir<br>o que, será considerada rez<br>oa qualidade de vídeo e ác | k da ferramenta para o atendi<br>lizada a prova de vida quando<br>dio. | mento através<br>da execução |
| Pessoa<br>Serviço<br>Atendimo            | a quem se refere o servio<br>Solicitado<br>Into Videoconferência                                       | co<br>Identificação<br>CPF                                                                | Nome                                                                   |                              |
| Para pross<br>Agendame                   | eguir, digite o código da i<br>nto que aparecerá na tela.                                              | magem abaixo. Em seguida                                                                  | acione o botão "Concluir" e impr                                       | ima o Protocolo de           |
|                                          | Código da Ima                                                                                          | gem:                                                                                      | 7shn                                                                   |                              |
|                                          |                                                                                                    |                                                                                           | Cancelar                                                               | Voltar Concluir              |

A próxima tela será uma confirmação de agendamento.

| 1 | Agendamento realizado com sucesso.                                                                                                    |
|---|----------------------------------------------------------------------------------------------------|
|   | Protocolo nº 6624                                                                                                    |
|   | Atendimento: Videoconferência. Na data agendada nosso atendente enviará por e-mail o link da<br>ferramenta para o atendimento através de vídeo conferência, lembrando que, será considerada<br>realizada a prova de vida quando da execução completa do atendimento com boa qualidade de<br>vídeo e áudio.<br>Atendimento: Domiciliar. O Atendimento será realizado somente na Região Metropolitana de São<br>Paulo. |
|   | Imprimir Protocolo                                                                                                    |
|   | Arquivo em PDF. Caso não possua o Acrobat Reader, <u>clique aqui</u> .                                                                                                    |

Após confirmado o agendamento, será enviada uma mensagem para o e-mail informado.

## Confirmação de Agendamento

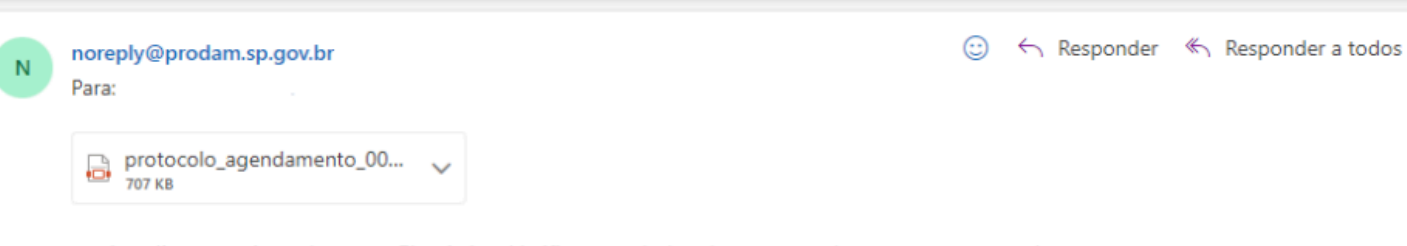

você realizou um Agendamento Eletrônico. Verifique os dados do seu agendamento no protocolo em anexo.

Atenciosamente. Prefeitura de São Paulo Online ou Domiciliar de Prova de Vida dos Pensionistas do

Instituto de Previdência Municipal de São Paulo